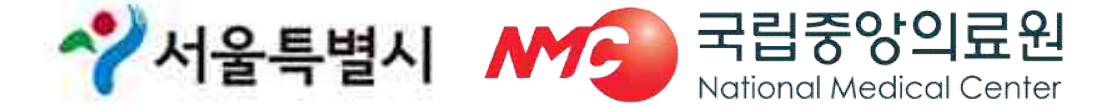

#### 중앙응급의료센터 서울응급의료지원센터

## 2019년 추석 연휴기간 통합 응급의료정보 인트라넷 비상진료지원시스템 입력 매뉴얼 교육

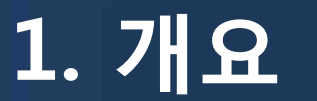

#### □ 기간 : '19. 9. 12.(목) ~ 9. 15.(일) (4일간)

#### □ 비상진료지원시스템 운영 일정

○ 응급진료체계 운영을 위한 명절 연휴 비상진료시스템 가동:8월 16일(금)

- 연휴 기간 비상근무자 등록 : 8월 23일(금)
- 1차 계획서제출 (응급진료기관 및 휴일지킴이 약국 현황 취합): 8월 23일(금)
- 2차 최종마감(응급진료기관 및 휴일지킴이 약국 현황 취합):8월 30일(금)
- 연휴 응급진료기관 ·휴일지킴이약국 안내 전환 : 9월 11일(목) 18:00 ~
- O 전산 상황실 운영 및 일일 현황 복지부 보고: 9월 12일(목) ~ 9월 15일(일) 15:00
   일일 일지제출 및 특이사항 보고
- 연휴기간 운영현황 및 실적 최종보고: 9월 16일(월)

- 공문으로 제출

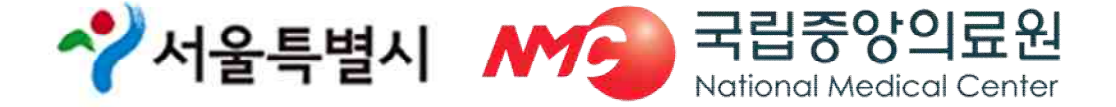

- 연휴기간 중 아이디 및 패스워드를 근무자 간 공유하여 업무 처리
- 서울응급의료지원센터 승인 후 로그인 가능
- 개인 본인인증 후 회원가입
- ◆ 개인 아이디와 패스워드로 로그인
- http://portal.nemc.or.kr
- ◆ 통합 응급의료정보 인트라넷 홈페이지

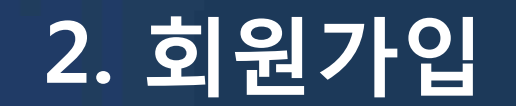

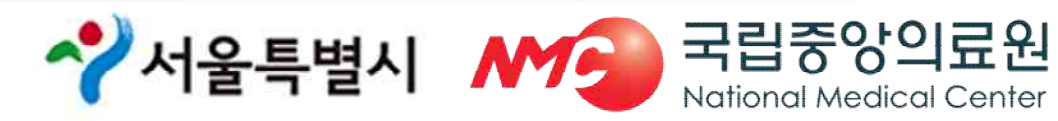

| 444  |                                       | 앙응급의료센터                                                   | 1/// |
|------|---------------------------------------|-----------------------------------------------------------|------|
| 통합응  | 급의료정보 인트리                             | <b>바넷</b> 에 오신 것을 환영합                                     | 니다.  |
|      | 1111                                  | 11/1                                                      |      |
|      | · 아이더                                 |                                                           |      |
|      | G 비밀번호                                |                                                           |      |
| KKK- | 회원가입   아이디/바                          | LOGIN                                                     | -411 |
|      | · · · · · · · · · · · · · · · · · · · |                                                           |      |
|      | 정보시스템 문의처<br>업무/직원 안내 >               | 자동심장충격기(AED)관리<br>LOGIN                                   |      |
|      |                                       | 자동심강충격기(AED) 장비 등록, 점겸 이<br>력 관리 및 사용 일지 관리 등이 가능합니<br>다. |      |
|      | 0                                     | 가입대상                                                      |      |

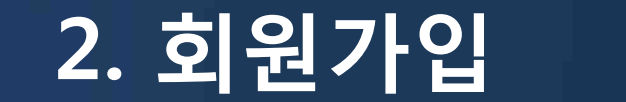

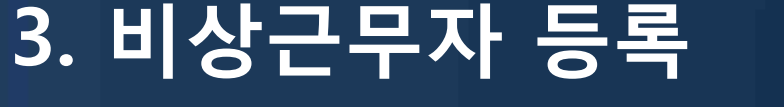

| 중앙응급의료센터<br>National Funzypeny Viute a Carter           |                               | 보건소님 환영합니다. 로그아웃                             | 족지관리 기관정보변경 개인정보변경 + - |
|---------------------------------------------------------|-------------------------------|----------------------------------------------|------------------------|
|                                                         | 의료기관관리 응급자원정보 출동              | 및 처치 기록 통합게시판                                |                        |
| 2                                                       | 의료정보관리 자동심장충격기(AED) 관리 의      | 료정보열람                                        |                        |
| 보건소<br>17.08.30/11:00                                   | 명절정보관리                        |                                              |                        |
|                                                         | C 비상근무자 등록                    |                                              | HELP                   |
| 의료정보관리                                                  | ✔비상근무자 담당자 등록/수정              | 입력                                           |                        |
|                                                         | 기관명 강남구보건소                    | 상황실면락처                                       |                        |
| 전보활용 상황판                                                | 담당자 성명                        | 담당자 비상연락처(휴대폰)                               |                        |
| 🕑 독극물 관리                                                | <u> </u>                      |                                              |                        |
| 3) 의료기관 정보관리                                            |                               |                                              | 5                      |
| 🖃 명절정보관리                                                | • 비상근무자 근무자 등록/수정             |                                              | -                      |
| • 비사지료시간두로                                              | 1.초기화 : 입력폼의 내용을 리셋합니다. (등록모  | 프로 변경)                                       |                        |
|                                                         | 2. 등록 : 조기와 버튼을 두드시고 등록하셔야 등록 | 가 쉽더다.<br>그 비견되 그무지른 도로치네야 하니다.              |                        |
| • 비상근무자 등록                                              | 4.삭제 : 근무자가 변경된 경우 근무자 목록에서 대 | 표 근장권 근무지를 상국하지가 합니다.<br>배상은 실패권상 실패하고 있습니다. |                        |
| <ul> <li>· 미상신도시간 현황</li> <li>· 명정비상진료 인무매뉴엌</li> </ul> | ※ 근무자의 경우 현재 진행증인 명절근무자만      | 이려                                           |                        |
| • 별지 제1호서식                                              | 근무일 09월30일 ✔                  | 근무자 성명 비상면락                                  | 처(휴대폰)                 |
| • 별지 제1-1호서식<br>• 명철비상진료                                | (                             |                                              | 参 <del>7</del> 4 5号    |
|                                                         | • 보건소 근무자 현황                  |                                              | 엑셀저장                   |
|                                                         | 근무임 기과면                       | 그무자명 상황식여란처                                  | 비상연락처 비고               |

- 담당자 : 보건소 명절 업무 담당자 • 근무자 : 연휴기관 일자별 근무자(일자별 등록)
  - ✓서울특별시 M Tailonal Medical Center

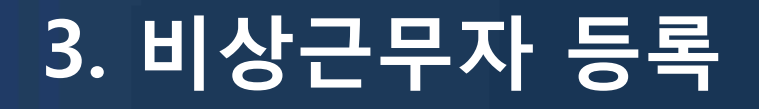

| 페이지설명 | 비상근무자 담당자 등록과 명절연휴 비상근무자를 입력하는 페이지 입니다.                        |
|-------|----------------------------------------------------------------|
| 주의사항  | 1. 비상근무자 등록 시 <mark>근무 일이 해당 날짜가 맞는 지 확인</mark> 후 입력해주시기 바랍니다. |
|       |                                                                |
|       | 1. 초기화 : 입력 폼의 내용을 리셋 합니다.(등록모드로 변경)                           |
|       | 2. 등록 : 비상근무자 담당자 등록 시 상황실 연락처, 성명, 비상연락처                      |
|       | 를 입력하신 후 등록버튼으로 데이터를 입력합니다.                                    |
| 처리방법  | 3. 수정 : 비상근무자 현황 목록에서 대상자를 삭제하고 변경된 근무자                        |
|       | 를 등록하셔야 합니다.                                                   |
|       | 4. 삭제 : 근무자가 변경 시 근무자 현황 비고란에 삭제 버튼을 클릭하                       |
|       | 여 목록에서 삭제합니다.                                                  |
|       |                                                                |

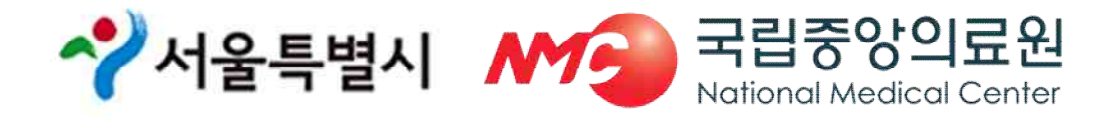

### ① 비상진료시간 등록

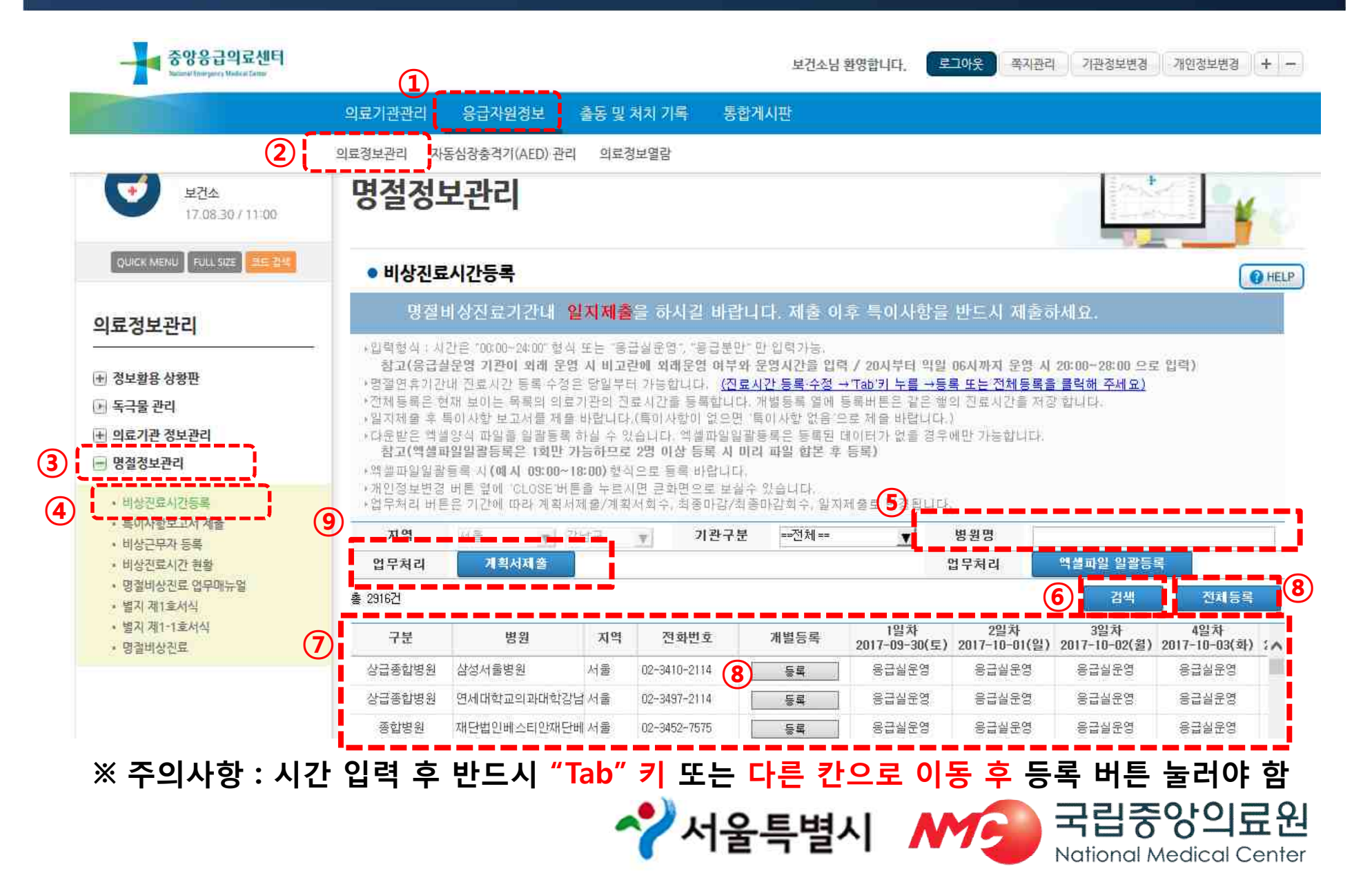

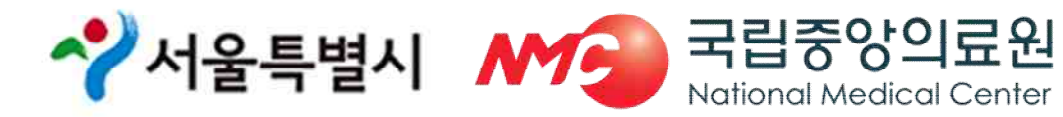

| 페이지설명 | 의료기관 진료시간 수정 및 계획서제출, 계획서 회수, 최종마감제출, 최종<br>마감회수, 일지제출이 가능한 페이지 입니다.      |
|-------|---------------------------------------------------------------------------|
|       | 1. 기관분류가 '권역센터, 전문센터, 지역센터, 지역기관, 응급실운영'인 기<br>관은 <u>응급실 운영</u> 으로 입력합니다. |
|       | 2. 기관이 아닌 의료기관에 대해서 <b>진료시간이 입력</b> 가능 하며, 입력형식은                          |
|       | <b>"00:00~24:00" 형식, "응급실운영","응급분만"외는 입력이 불가능</b> 합니다.                    |
| 즈이사하  | * 참고(응급실운영 기관이 외래 운영 시 비고란에 외래운영 여부와 운영시                                  |
|       | 간을 입력 / 20시부터 익일 06시까지 운영 시 20:00~28:00 으로 입력)                            |
|       | 3 전체등록 버튼의 경우 모든 기관에 대해 수정이 이루어 지므로 주의                                    |
|       | 하셔야 합니다.                                                                  |
|       | 4. 데이터 수정 후에 등록을 하지 않고 페이지 이동이 있을 경우 입력한 데                                |
|       | <b>이터는 수정되지 않으므로 주의</b> 하셔야 합니다.                                          |
|       |                                                                           |

### ① 비상진료시간 등록

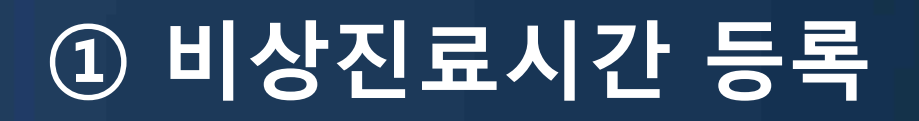

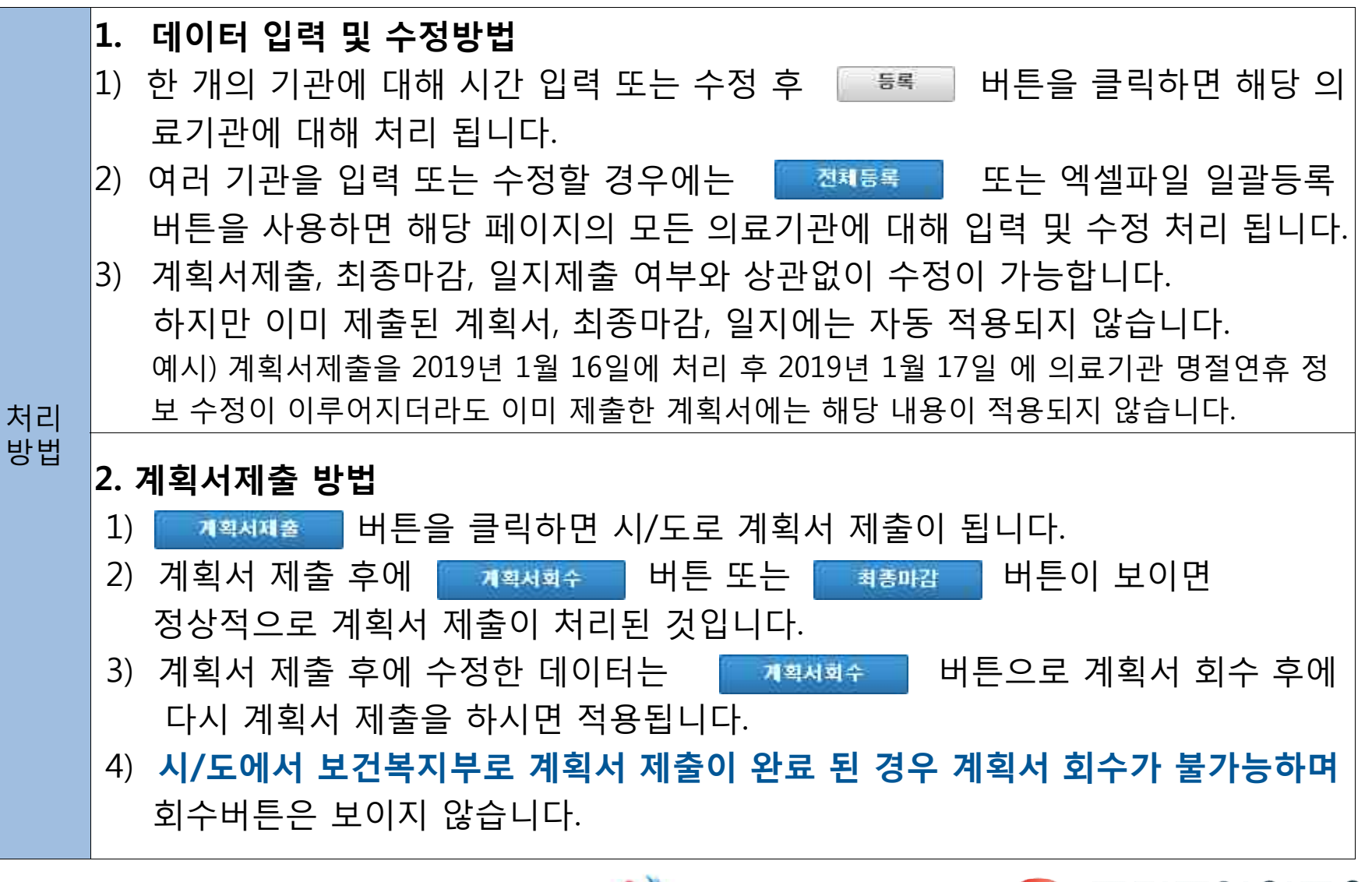

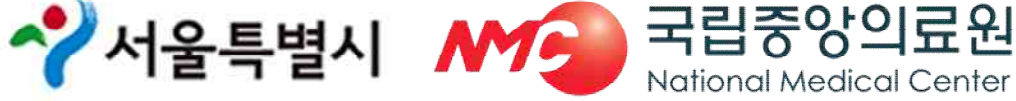

### ① 비상진료시간 등록

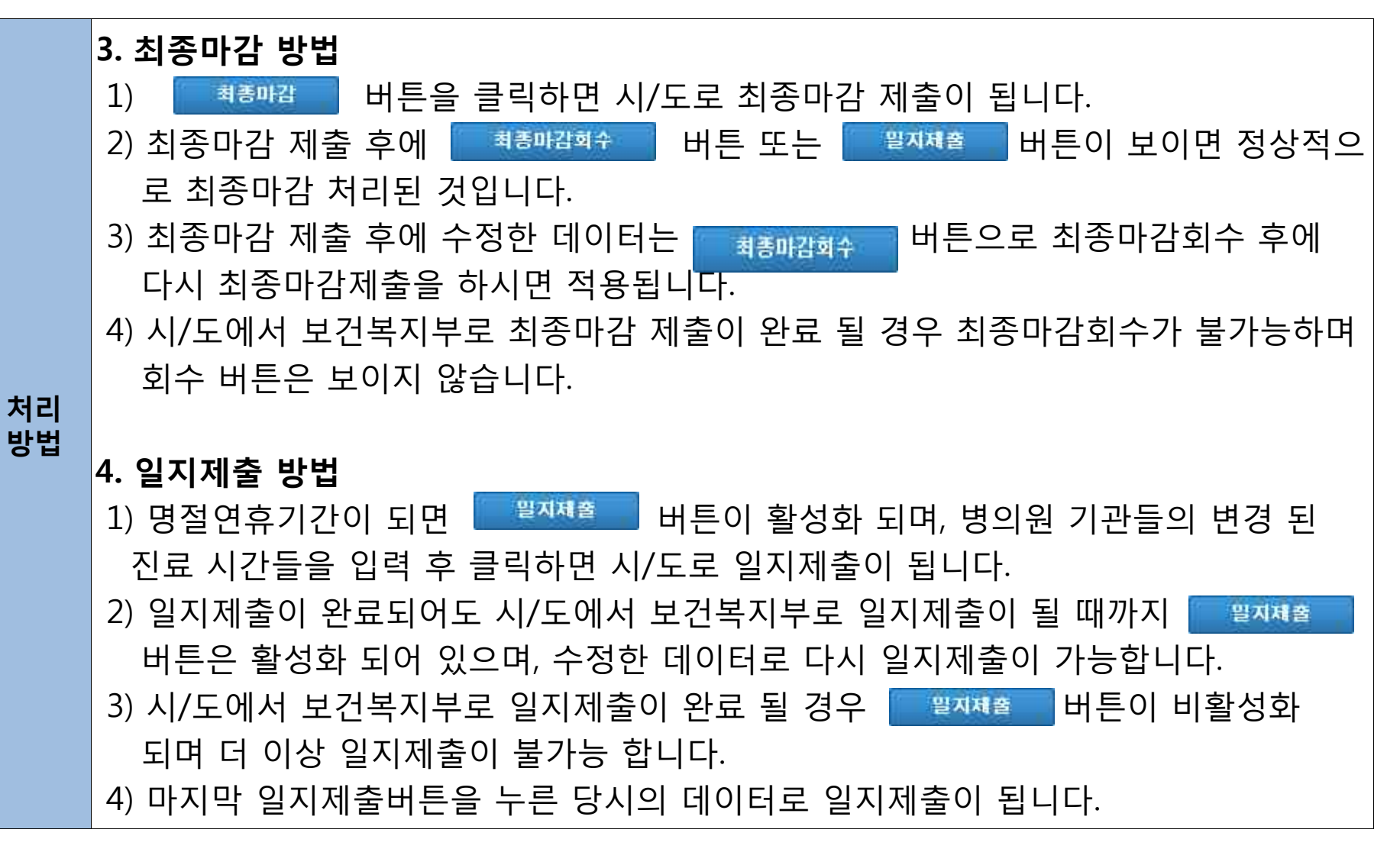

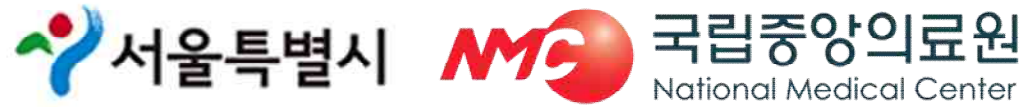

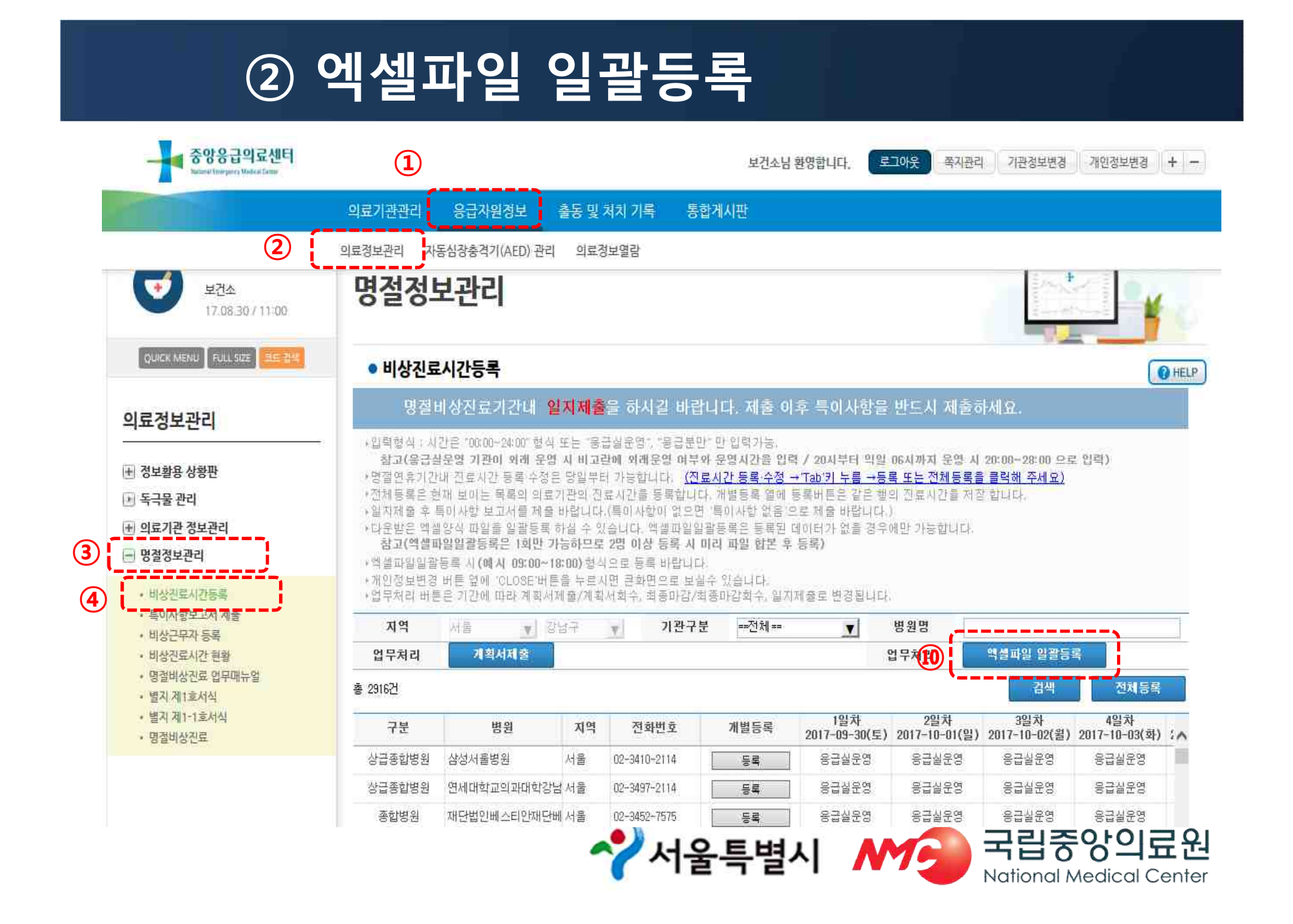

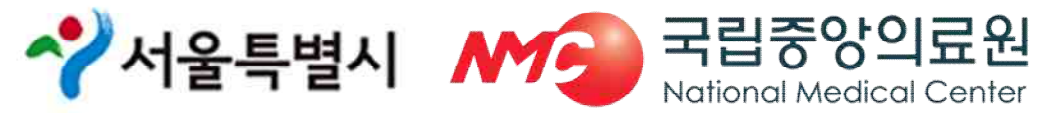

#### 엑셀양식 다운받기 \_ 파일명 절대 변경하지 말고 저장 엑셀파일일괄등록은 1회만 가능하므로 2명 이상 등록 시 미리 파일 합본 후 등록

| emer_hours_batch - Internet Explorer                                |           |
|---------------------------------------------------------------------|-----------|
| http://portal.nemc.or.kr/xrf/medl_info/holiday/emer_hours_batch.xrf | 6         |
| 예획서를 제출후에는 엑셀 일괄등록을 할 수 없습니다. 🛛 🕕                                   | 엑셀양식 다운받기 |
| ▶일팤 등록할 파일을 업보딩 후 자동으로 데이터베이스에 등록됩니다.                               |           |
| ▶파일은 이미 약속된 형식에 맞추어서 작성되어야 오류없이 진행이 가능합니다 .                         |           |
| *입력형식: 시간은 "00:00~24:00" 형식, 시간의 경우 "응급실운영","응급분만"만 입력비             | 립니다.      |
| ·양식을 다운 받은 후 양식에 맞게 작성하며 등록하세요.                                     | )         |
| 찾아보기                                                                | 액셀파일 일괄등록 |
| · 액셀양식에서 시트명을 ጁ대 변경하시면 안됩니다.                                        |           |
|                                                                     |           |
|                                                                     |           |
|                                                                     |           |
| portal.nemc.or.kr의 EMER HOURS BATCH *xis음(름) 역거나 저장하시겠습니까? ×        | Ĩ         |
|                                                                     |           |
| 월기(U) 🍋 세상(S) 🔻 취소(C)                                               |           |

② 엑셀파일 일괄등록

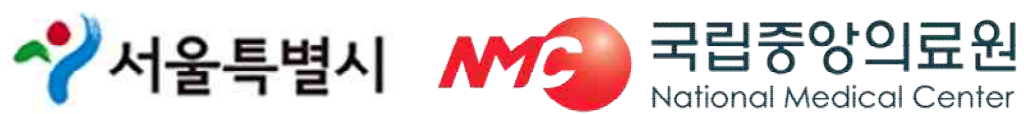

#### ※ 엑셀파일 일괄등록은 <mark>1회만 가능</mark>, 의원과 약국 담당자가 다를 경우 업로드 전 파일 합본 후 등록

#### ※ 엑셀에서 <mark>의료기관 추가 및 삭제 하지 말 것:</mark> 의료기관 추가 및 삭제가 필요한 경우 시스템에서 변경한 후 엑셀 파일 다시 다운로드

| emogcode | emogdesc     | emogtel1      | addrlage                        | emoggrdc     | emogemdv | emcTme1              | emcTme2              | emcTme3              |      |
|----------|--------------|---------------|---------------------------------|--------------|----------|----------------------|----------------------|----------------------|------|
| 기관코드     | 의료기관명        | 전화변호          | 주소                              | 기관분류         | 병원분류     | 1일차<br>2018-02-15(목) | 2일차<br>2018-02-16(금) | 3일차<br>2018-02-17(토) |      |
| A2100039 | 한양대학교구리병원    | 031-1644-9118 | 경기도 구리시 경춘로 153 (교문동)           | 지역응급의료센터     | 종합병원     | 응급실운영                | 응급실운영                | 응급실운영                | ii - |
| A2115886 | 국군구리병원       | 031-554-0940  | 경기도 구리시 인창2로 177 (인창동, 국군구리)    | 응급의료기관 외의 의료 | 병원       |                      |                      |                      | ii - |
| A2100112 | 굿병원          | 031-564-4114  | 경기도 구리시 검배로 46, 2~8층, 13층 (수택동  | 응급의료기관 미외    | 병원       |                      |                      |                      | ū.   |
| A2100111 | 연세마음병원       | 031-554-0070  | 경기도 구리시 체육관로172번길 55 (수택동)      | 응급의료기관 미외    | 병원       |                      |                      |                      | П.   |
| A2100113 | 오케이참병원       | 031-567-5700  | 경기도 구리시 건원대로 95, 3,4,5,6층 (인창동, | 응급의료기관 미외    | 병원       |                      |                      |                      | П.   |
| A2100116 | 윤서병원         | 031-553-6650  | 경기도 구리시 건원대로 47                 | 응급의료기관 외의 의료 | 병원       | 응급실운영                | 응급실운영                | 응급실운영                | IT - |
| A2100292 | 의료법인기상의료재단카미 | 031-554-7727  | 경기도 구리시 건원대로 44                 | 응급의료기관 미외    | 병원       |                      |                      |                      | Π.   |
| A2100285 | 재단법인원진녹색병원   | 031-550-1111  | 경기도 구리시 동구릉로 65 (인창동)           | 응급의료기관 미외    | 병원       |                      |                      |                      | 1    |
| A2113632 | 좋은아침병원       | 031-566-1000  | 경기도 구리시 경춘로 144, 지하1층~5층 (교문    | 응급의료기관 미외    | 병원       | /                    | 인던                   |                      | ς.   |
| A2113139 | 참튼튼병원        | 1588-7562     | 경기도 구리시 체육관로 163                | 응급의료기관 미외    | 병원       |                      |                      |                      |      |
| A2100132 | 행복한외과병원      | 031-557-7582  | 경기도 구리시 검배로 78 (수택동, 행복한외과)     | 응급의료기관 미외    | 병원       | 09:00~18:00          | 09:00~18:00          |                      | ũ.   |
| A2115808 | 구리한빛요양병원     | 031-524-9990  | 경기도 구리시 검배로 42, 3,4,5,6층 (수택동)  | 응급의료기관 미외    | 요양병원     |                      |                      |                      | II.  |
| A2106279 | 구리효요양병원      | 031-565-3114  | 경기도 구리시 동구릉로 56, 2~4층 (인창동)     | 응급의료기관 미외    | 요양병원     |                      |                      |                      | 11   |
| A2113114 | 서울라이즈요양병원    | 031-564-1991  | 경기도 구리시 검배로 37, 6~10층 (수택동, 동전  | 응급의료기관 미외    | 요양병원     |                      |                      |                      | IT.  |
| A2105947 | 365MC의원      | 031-555-4546  | 경기도 구리시 경춘로 239, 4층 (수택동, 리맥스   | 응급의료기관 미외    | 의원       |                      |                      |                      | 1    |
| C2107252 | 갈매도움약국       | 031-572-1356  | 경기도 구리시 갈매중앙로 87 (갈매동, 메이저터     | 응급의료기관 미외    | 약국       |                      |                      |                      | 1    |
| C2107246 | 갈매메디칼센터약국    | 031-529-3828  | 경기도 구리시 갈매중앙로 91, 109호 (갈매동, 1  | 응급의료기관 미외    | 약국       |                      |                      |                      | ii - |
| C2102404 | 골드약국         | 031-552-1281  | 경기도 구리시 경춘로 274                 | 응급의료기관 미외    | 약국       | 09:00~20:00          |                      |                      | 11 - |
| C2102265 | 구리보룡약국       | 031-557-2267  | 경기도 구리시 동구릉로85번길 12, (인창동)      | 응급의료기관 이외    | 약국       |                      |                      |                      | 11   |
| C2102847 | 구리종로약국       | 031-555-0015  | 경기도 구리시 건원대로 59, (인창동)          | 응급의료기관 미외    | 약국       |                      | 1                    |                      | 11   |
| C2106995 | 구리태평양약국      | 031-563-7804  | 경기도 구리시 검배로 30 (수핵동)            | 응급의료기관 미외    | 약국       |                      | 512                  |                      | П.   |
| C2103143 | 국민약국         | 031-551-4457  | 경기도 구리시 검배로 104, (수택돔)          | 응급의료기관 미외    | 약국       |                      |                      |                      | IT.  |
| C2103829 | 기쁨약국         | 031-564-0225  | 경기도 구리시 건원대로 45, (인창동)          | 응급의료기관 미외    | 약국       |                      |                      |                      | ii 4 |
| C2103654 | 뉴팜코리아약국      | 031-565-8906  | 경기도 구리시 안골로 110, (수택동)          | 응급의료기관 미외    | 약국       |                      |                      |                      | V    |
| C2107242 | 늘푸른약국        | 031-566-2911  | 경기도 구리시 경춘로 220 (수택동)           | 응급의료기관 미외    | 약국       | <b>`</b>             |                      |                      | 1    |
| C2102266 | 다정약국         | 031-554-1173  | 경기도 구리시 경춘로 253                 | 응급의료기관 미외    | 약국       |                      |                      |                      | ii - |
| C2102913 | 대도약국         | 031-563-3454  | 경기도 구리시 검배로 25, (수택동)           | 응급의료기관 미외    | 약국       |                      |                      |                      | ũ -  |
| C2102341 | 대성약국         | 031-566-2337  | 경기도 구리시 경춘로 226, (수택동)          | 응급의료기관 미외    | 약국       |                      |                      |                      | II - |
| C2104249 | 대학약국         | 031-568-8277  | 경기도 구리시 동구릉로6번길 5 대학약국          | 응급의료기관 미외    | 약국       |                      |                      |                      | П.   |
| C2103655 | 동구약국         | 031-562-5211  | 경기도 구리시 동구릉로 110 (인창돔)          | 응급의료기관 미외    | 약국       |                      |                      |                      | IT.  |
| C2103368 | 동문약국         | 031-567-9275  | 경기도 구리시 건원대로 47, (인창동)          | 응급의료기관 미외    | 약국       |                      |                      |                      | 1    |
| C2102817 | 동서약국         | 031-552-4289  | 경기도 구리시 체육관로 162, (수택동)         | 응급의료기관 미외    | 약국       |                      |                      |                      | 1    |
| C2102928 | 동원약국         | 031-551-3111  | 경기도 구리시 경춘로 249, 104호(인창동,동원)   | [응급의료기관 미외   | 약국       |                      |                      |                      | ii - |

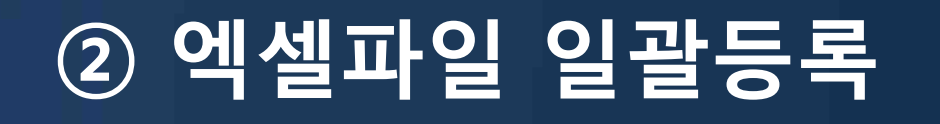

### ② 엑셀파일 일괄등록

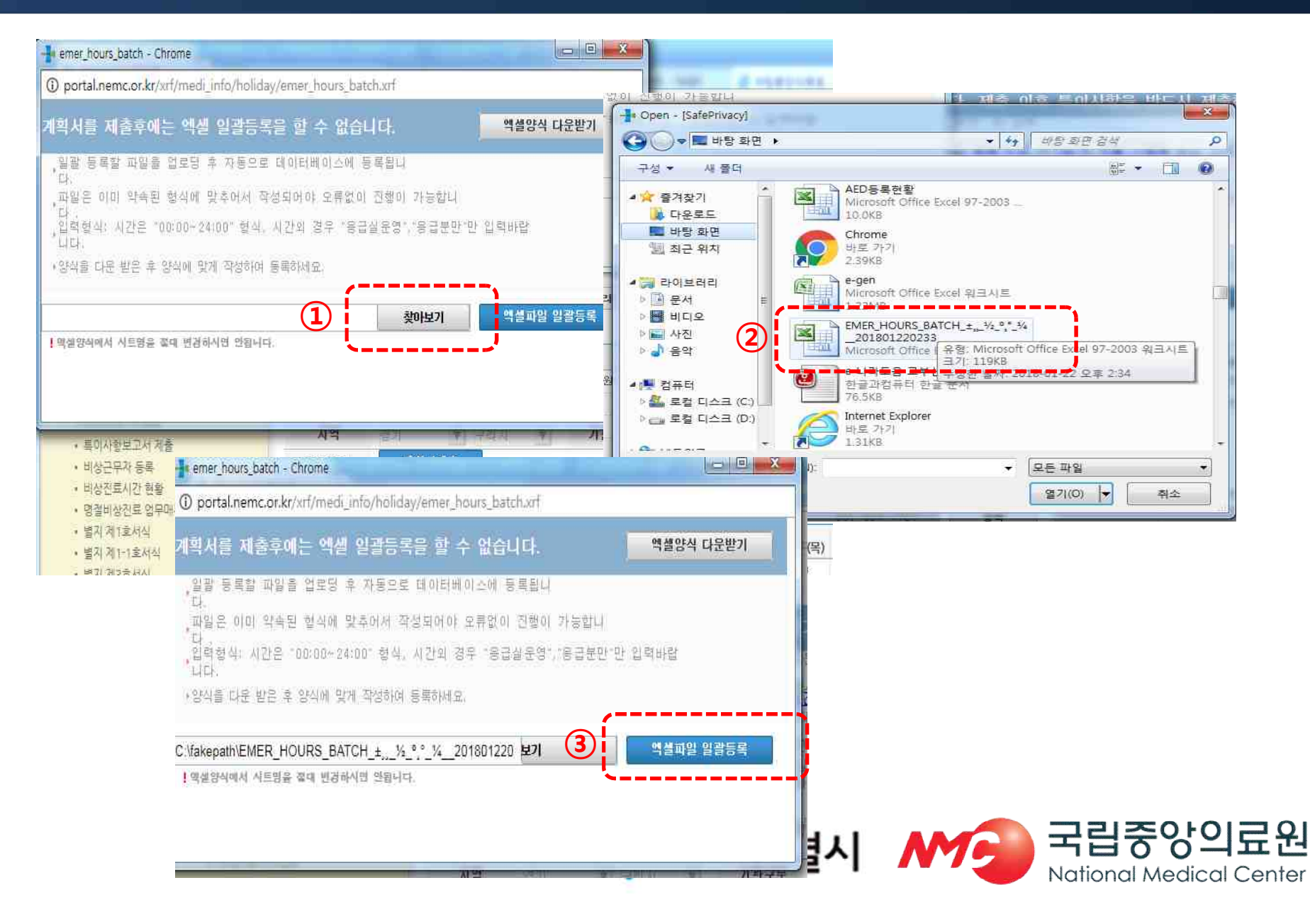

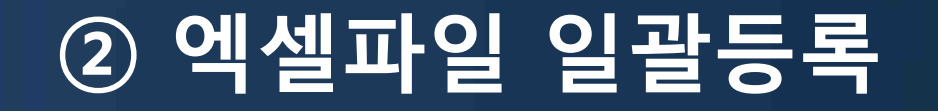

| 페이지설명 | 명절연휴진료시간 정보를 엑셀로 일괄 적용할 수 있는 페이지 입니다.                                                                                       |
|-------|----------------------------------------------------------------------------------------------------|
| 주의사항  | <ol> <li>작업 시에 병원정보가 바뀌게 되면 잘못된 데이터가 입력될 수 있으므<br/>로 유의하시기 바랍니다.</li> </ol>                                                 |
|       | 2. 기관분류가 '권역센터, 전문센터, 지역센터, 지역기관, 응급실운영'인<br>기관은 '응급실운영'만 입력하시기 바랍니다.                                                       |
|       | <ol> <li>'기관 외'로 되어있는 의료기관에 대해서만 진료시간을 입력해주시기<br/>바라며, 입력 형식은 "00:00~24:00" 형식, "응급실운영","응급분만"만<br/>입력 하시길 바랍니다.</li> </ol> |
|       | 4. <b>엑셀에서 파일명을 변경하시면 데이터 입력에 오류가 발생</b> 할 수 있습니다.                                                                          |

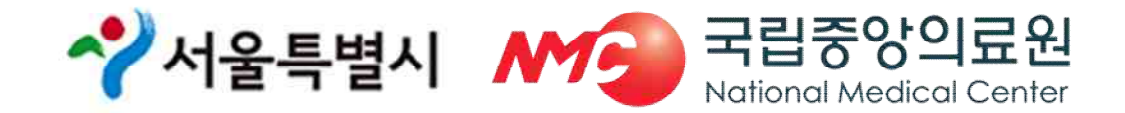

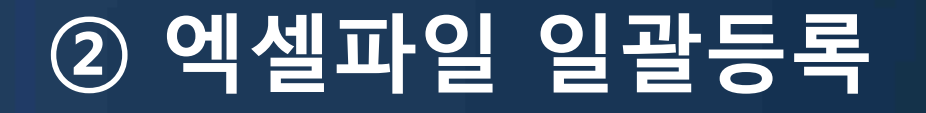

|          | 1. 비상진료시간등록에서 역설파일 일괄등록 버튼을 클릭합니다. 생성된 새창에서             |
|----------|---------------------------------------------------------|
|          | 역설양식 다운받기 를 클릭합니다.                                      |
|          | 2. 해당 버튼 클릭 후 상단에 '보안을 유지하기 위해 Internet Explorer에서 파일을  |
|          | 컴퓨터로 다운로드 하지 못하도록 이 사이트를 차단했습니다. 옵션을 보면서                |
|          | '여기를 클릭하십시오' 라는 문구가 발생할경우 클릭 후 파일 다운로드를 선택합니다.          |
| +1-1     | (해당 사항은 Internet Explorer 버전 마다 상이 하며 보안 설정에 따라 나타납니다.) |
| 서리<br>방법 | 3. 다시 핵설양식 다운받기 버튼을 클릭하면 입력양식을 다운로드 할 수 있습니다.           |
|          | 4. "EMER_HOURS_BATCH_보건소명_날짜.xls" 형식의 파일을 바탕화면에 저장합니다.  |
|          | 5. <mark>주의사항</mark> 을 참고하여 명절진료시간을 입력 하신 후에 저장합니다.     |
|          | 6. 백설파일 일괄등록 를 선택 하신 후에 저장한 파일을 선택합니다.                  |
|          | 7. 해당 파일을 저장하시려면 🛛 🐲 보기 🛛 을 클릭합니다.                      |
|          | 엑셀파일일괄등록은 1회만 가능하므로 2명 이상 등록 시 미리 파일 합본 후 등록            |
|          | 8. 등록한 내용을 확인하시고 계획서 제출버튼을 누르면 계획서가 제출됩니다.              |
|          |                                                         |

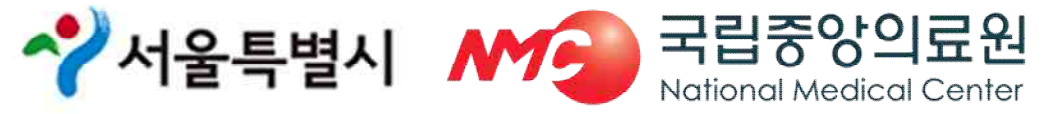

### ③-1 계획서제출(1차)/최종마감(2차)

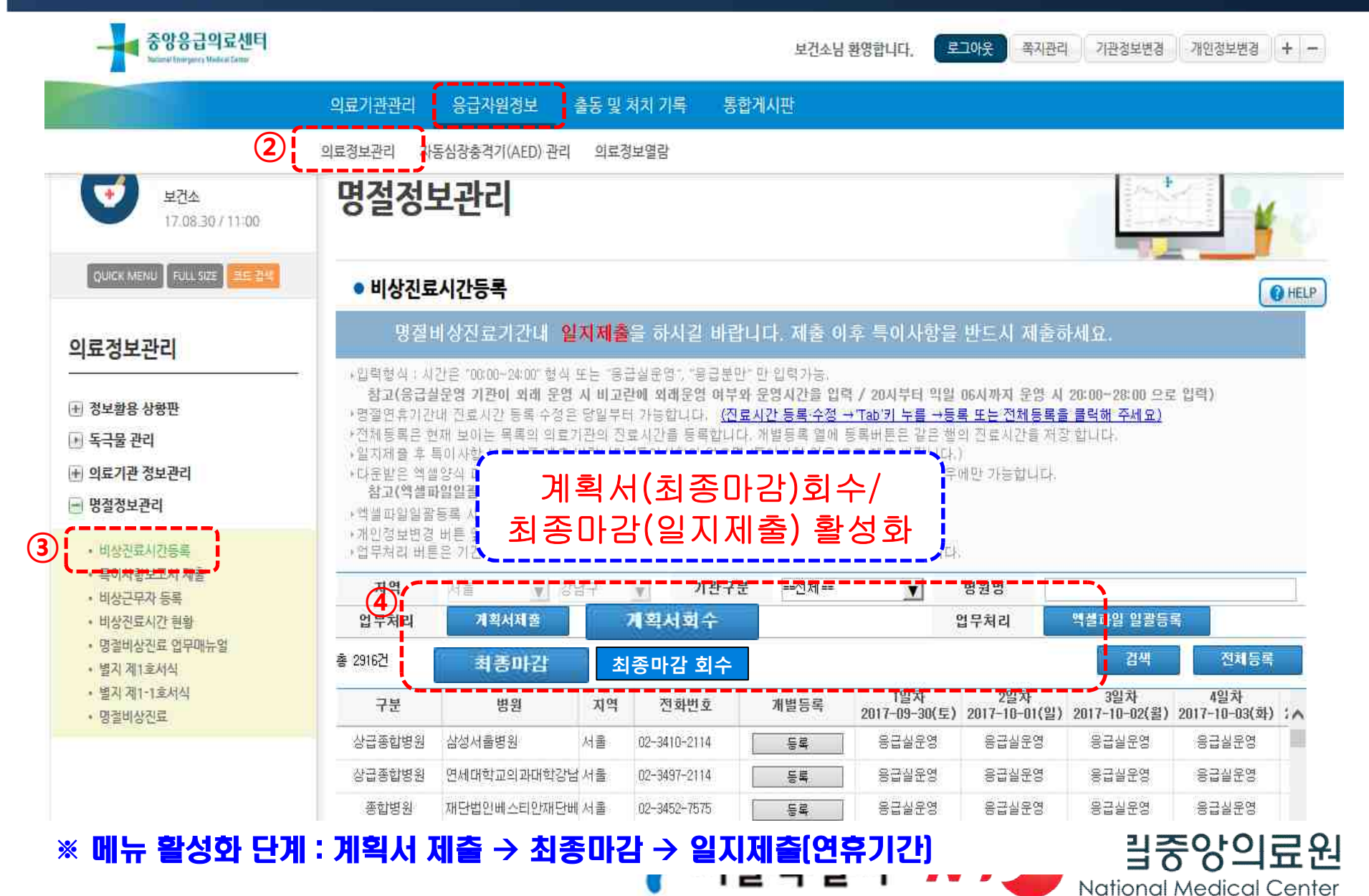

### [참고] 계획서제출(1차)/최종마감(2차)

#### ◆ 계획서제출(8월 23일(금) 까지)

- 계획서 제출 후 계획서 회수/최종마감 버튼 활성화
- 계획서 제출 후 수정사항 발생 시

- 계획서 회수 → 수정 → 계획서 제출(시→복지부 제출 전까지 반복 수정 가능)

#### ◆ 최종마감(8월 30일 (금) 까지)

- 최종마감 후 최종마감 회수 버튼 활성화(일지제출은 연휴당일 활성화)
- 최종마감 후 수정사항 발생 시
  - 최종마감 회수 → 수정 → 최종마감(시→복지부 제출 전까지 반복 수정 가능)

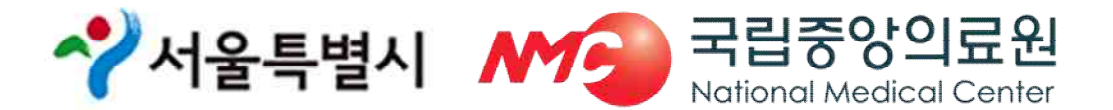

### ③-2 일지 제출(연휴기간, 매일 15시)

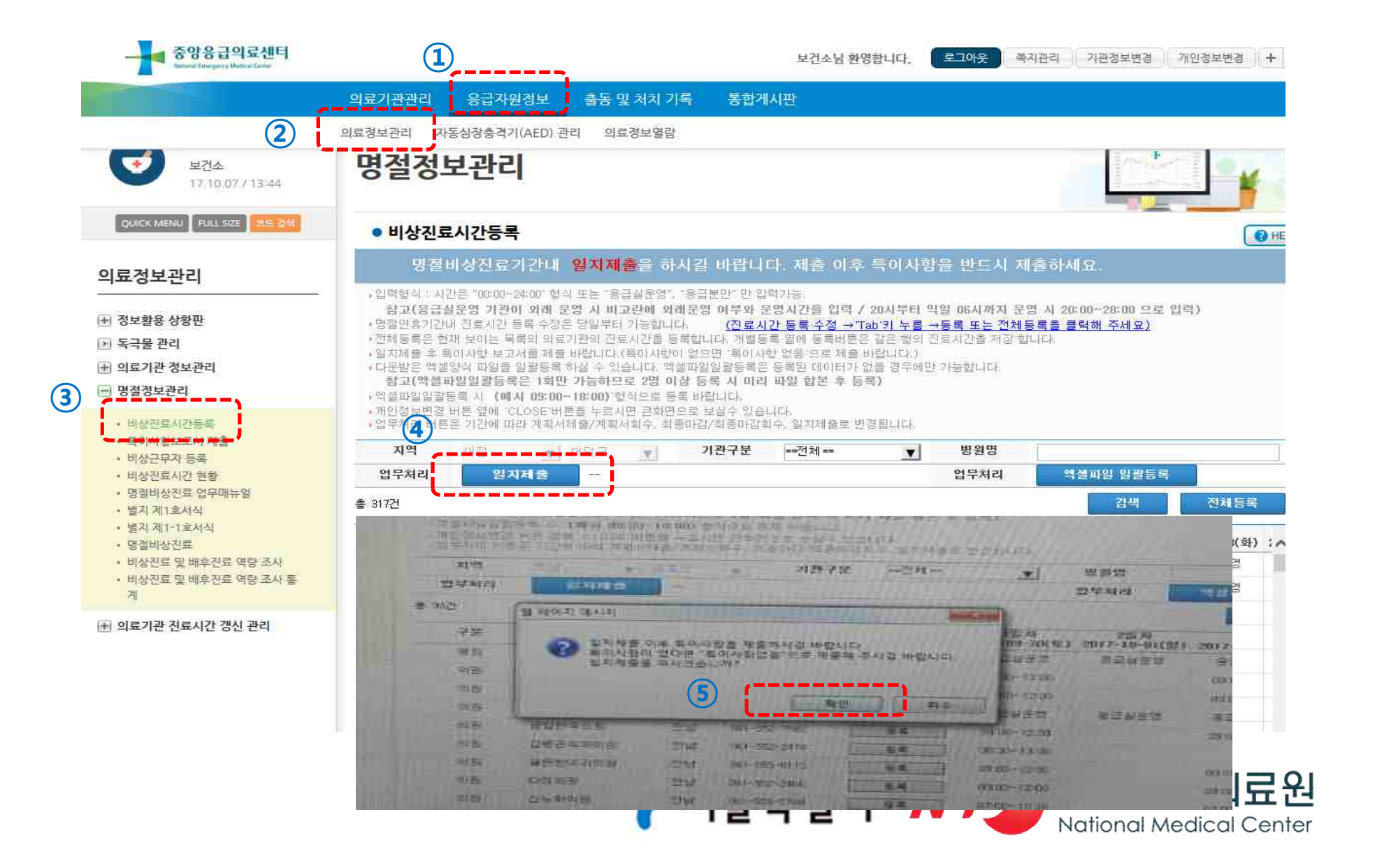

#### ③-2 특이사항보고서 제출 (연휴기간, 매일 15시)

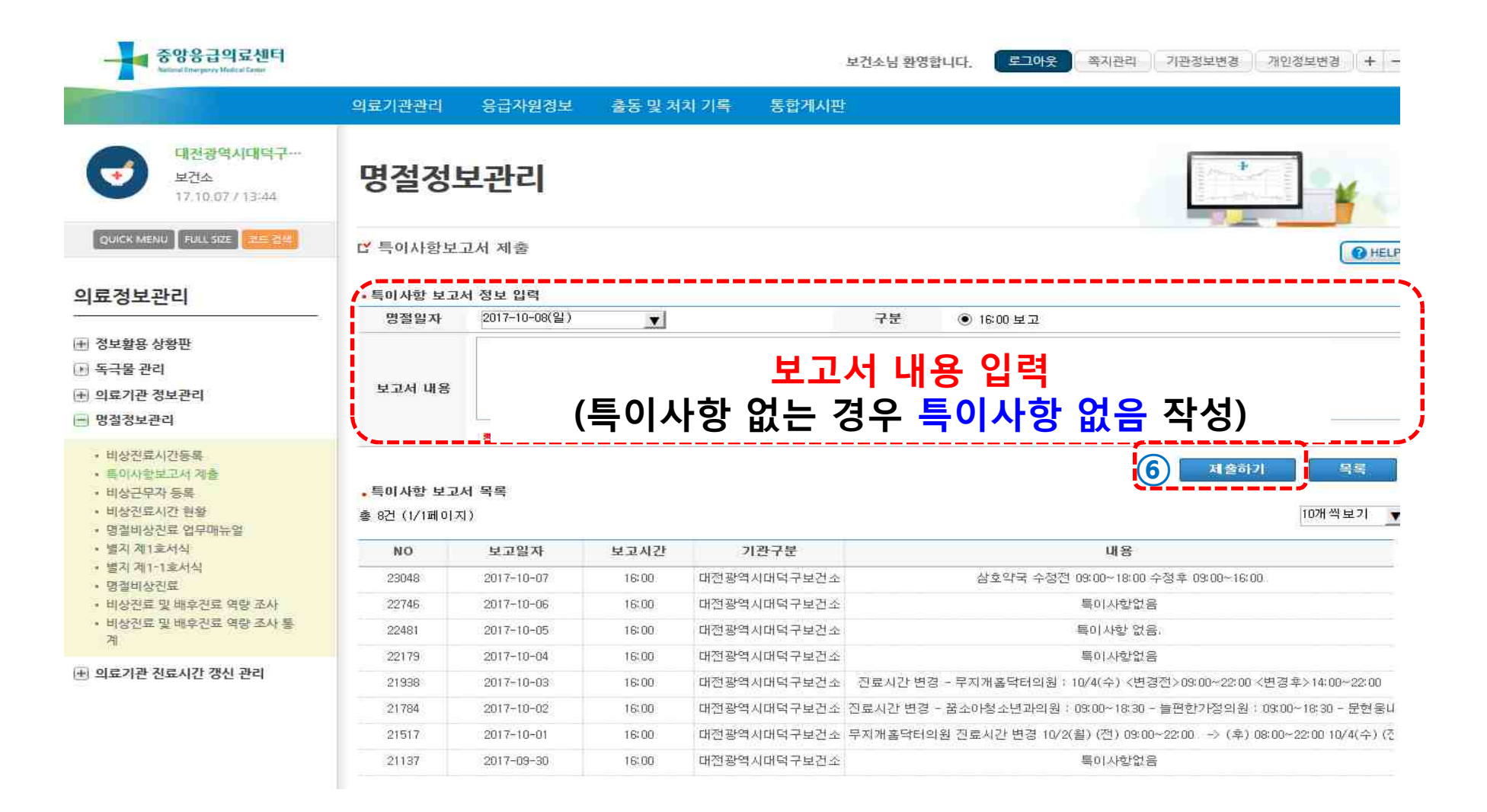

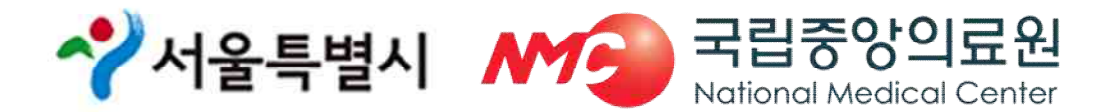

### ③-2 일지 제출 및 특이사항보고서 제출

| 페이지설명 | 명절연휴당일 15시에 시/도로 특이사항보고를 할 수 있는 페이지 입니다.                   |
|-------|------------------------------------------------------------|
| 주의사항  | 1. <b>해당 명절 일자가 맞는 지 확인 후</b> 입력해주시기 바랍니다.                 |
| 처리방법  | 1. 일지제출 후 자동으로 특이사항 보고서로 연결됩니다.                            |
|       | 2. 명절연휴 일자 선택, 구분선택, 특이사항 작성 후 제출하기 버튼으로<br>특이사항을 제출합니다.   |
|       | 3. 특이사항 보고서 열람에서 명절연휴날짜를 선택 후 검색하시면 제출한<br>이력을 확인할 수 있습니다. |
|       | 4                                                          |

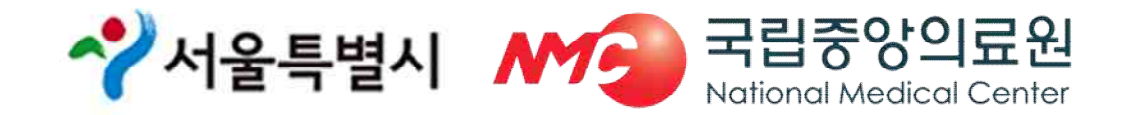

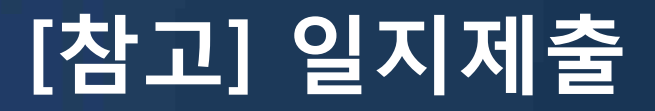

- ◆ 일지제출(연휴기간 매일 15시)
  - 자치구(15시) → 서울시(16시) → 복지부
  - 서울시에서 복지부로 일지제출 전까지는 반복 수정 가능
     (일지제출 회수 → 수정 → 일지제출)
- ◆ 특이사항 보고서 제출(연휴기간 매일 15시)
  - 일지제출 클릭하면 특이사항 보고서 제출 메뉴로 자동 전환
  - 자동 연동되지 않을 시 특이사항 보고서 제출 메뉴에서 업무처리 (열람 및 제출 가능)
  - ※ 특이사항이 없을 경우, "특이사항 없음"으로 반드시 제출

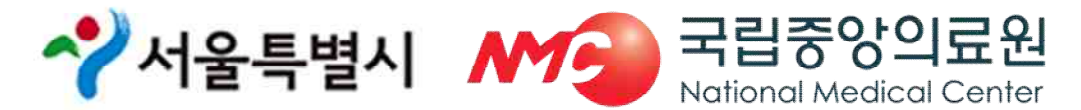

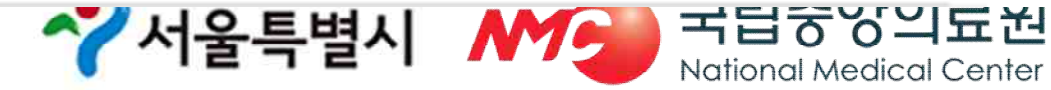

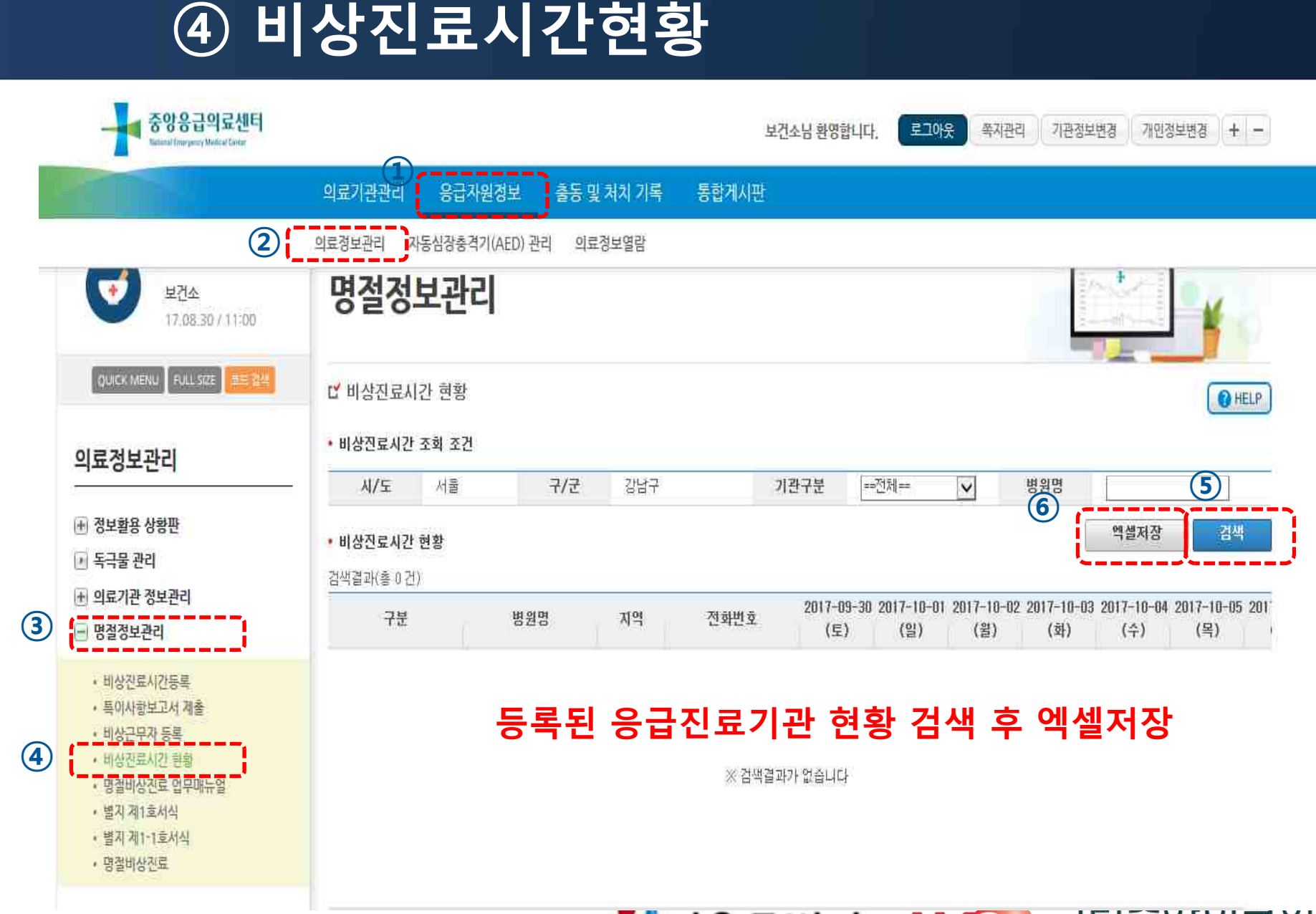

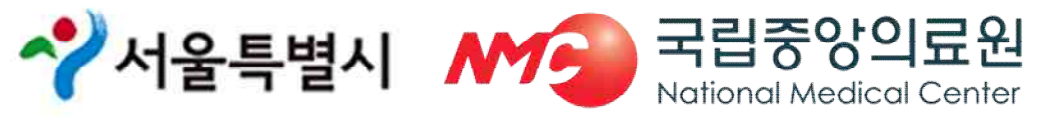

|                                                                    | 의료기관관리                       | 응급자원정보 출동 및 | 처치 기록 | 통합게시판        |                  |                     |                   |                   |                   |                  |   |
|--------------------------------------------------------------------|------------------------------|-------------|-------|--------------|------------------|---------------------|-------------------|-------------------|-------------------|------------------|---|
| 대전광역시대덕구…<br>보건소<br>17.10.07 / 13:44                               | 명절정보                         | 관리          |       |              |                  |                     |                   | nine 4            | *                 |                  |   |
| QUICK MENU FULL SIZE                                               | 법 비상진료시간 :                   | 현황          |       |              |                  |                     |                   |                   |                   | <b>0</b> +       | н |
|                                                                    | 비사지르시가 조해                    | 27          |       |              |                  |                     |                   |                   |                   |                  |   |
| 의료정보관리                                                             | 시/도 [                        | 내전 구/군      | 대덕구   | 2            | 1관구분             | =-전체==              | V                 | 병원명               |                   |                  |   |
| +) 정보활용 상황판<br>▶ 독극물 관리                                            | • 비상진료시간 현황<br>검색결과(총 201 건) |             |       |              |                  |                     |                   | Ĩ                 | 엑셀저장              | 검식               | u |
| ±) 의료기관 정보관리<br>                                                   | 구분                           | 병원명         | 지역    | 전화번호         | 2017-09-3<br>(토) | 0 2017-10-01<br>(일) | 2017-10-02<br>(윌) | 2017-10-03<br>(화) | 2017-10-04<br>(수) | 2017-10-0<br>(목) | 5 |
|                                                                    | 종합병원                         | 근로복자공단대전병원  | 대전    | 042-670-5114 | 용급실운영            | 응급실운영               | 응급실운영             | 응급실운영             | 용급실운영             | 용급실운영            | I |
| <ul> <li>미상신도시간응목</li> <li>트이사한보고서 계종</li> </ul>                   | 종합병원                         | 대전보훈병원      | 대전    | 042~939-0100 | 응급실운영            | 응급실운영               | 용급실운영             | 응급설운영             | 용급실운영             | 응급실운영            | ķ |
| • 비상근무자 등록                                                         | 의원                           | 365면세홈닥터의원  | 대전    | 042-636-0365 | 09:00~22:0       | 0 09:00~22:00       | 09:00~22:00       | 03:00~22:00       | 09:00~22:00       | 09:00~22:00      | Ø |
| • 비상진료시간 현황                                                        | 의원                           | 강태영내과의원     | 대전    | 042-932-8501 | 09:00~12:30      | 1                   |                   |                   |                   |                  |   |
| <ul> <li>명절비상진료 업무매뉴얼</li> <li>명기 제품을 다시</li> </ul>                | 의원                           | 경소아청소년과의원   | 대전    | 042-625-6513 | 09:00~13:00      | 1                   | 09:00~18:30       |                   |                   |                  |   |
| • 철신 에나오시역<br>• 범지 제1~1호서식                                         | 의원                           | 고은소마청소년과의원  | 대전    | 042-622-7582 | 09:00~13:00      | )                   | 09:00~18:30       |                   |                   |                  |   |
| • 명결비상진료                                                           | 의원                           | 광명의원        | 대전    | 042-635-0635 | 09:00~15:00      | 1                   | 09:00~18:30       |                   |                   |                  |   |
| <ul> <li>비상진료 및 배후진료 역량 조사</li> <li>비상진료 및 배후진료 역량 조사 통</li> </ul> | 의원                           | 기린의원        | 대전    | 042-633-6556 | 09:00~13:00      | 1                   | 09:00~18:00       |                   |                   |                  |   |
|                                                                    | 의원                           | 김재현재활의학과의원  | 대전    | 042-633-5275 | 09:00~15:00      | )                   | 09:00~19:00       |                   |                   |                  |   |
|                                                                    | 의원                           | 김주병제톨의원     | 대전    | 042-932-6767 | 08:00~12:0       | 1                   |                   |                   |                   |                  |   |
| 由 의료기관 진료시간 갱신 관리                                                  |                              |             |       |              |                  |                     |                   |                   |                   |                  |   |

#### ④ 비상진료시간현황

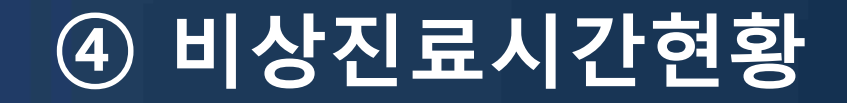

| 페이지설명 | 현재 등록되어 있는 의료기관 명절연휴진료시간을 확인할 수 있는 페이지입<br>니다.               |
|-------|--------------------------------------------------------------|
| 주의사항  | 1. 처음 데이터가 보이지 않을 수 있으므로, 기관구분을 '전체'로 하신 후 검색<br>해 보시기 바랍니다. |
| 처리방법  | 1. 지역, 기관구분, 병원명에 따른 검색 및 엑셀저장이 가능합니다.                       |

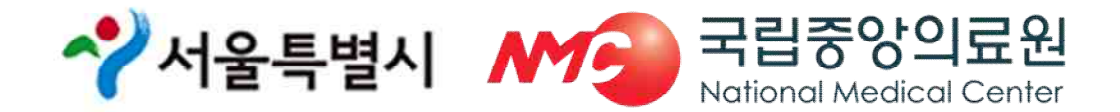

### ⑤ 별지 1호 서식 제출방법

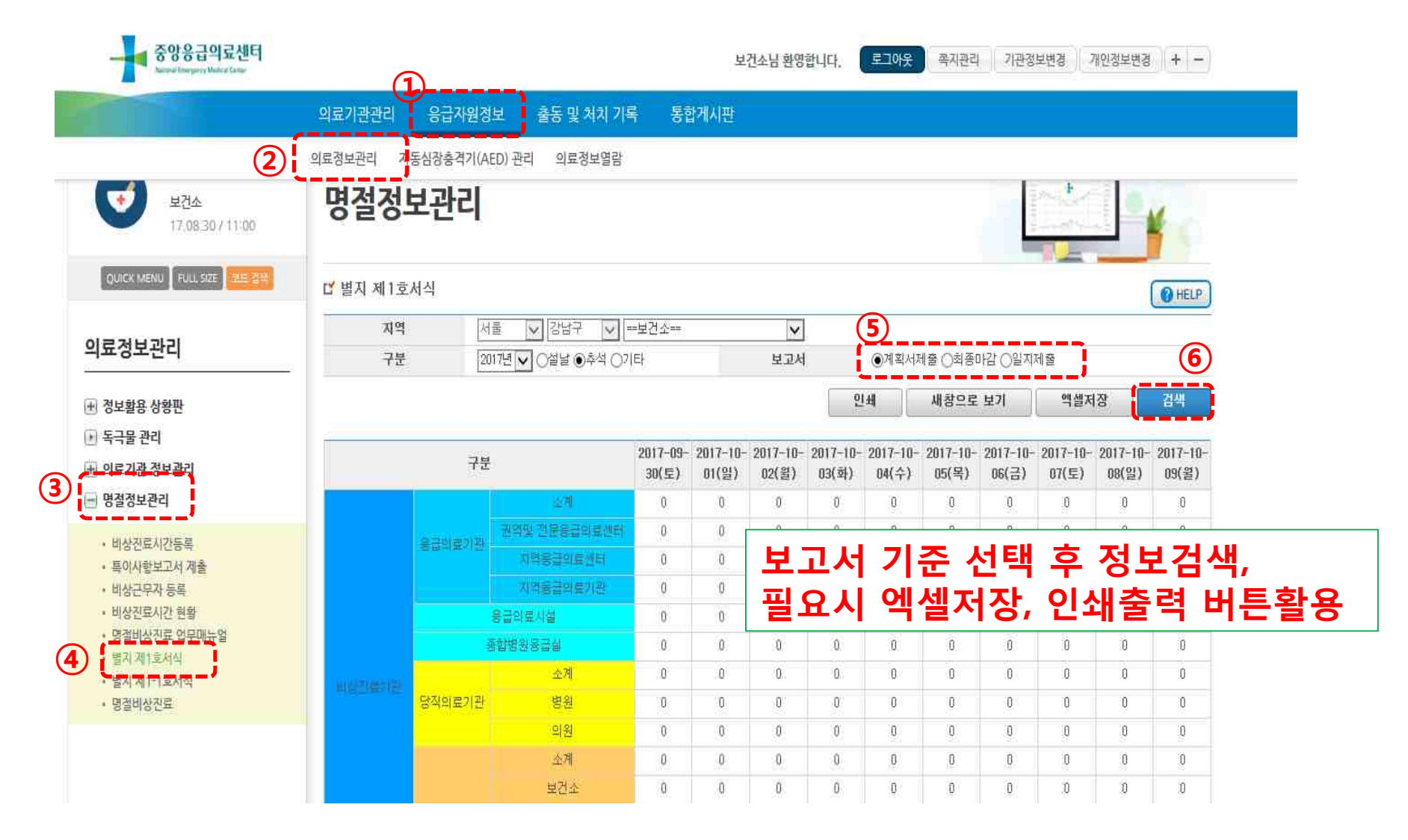

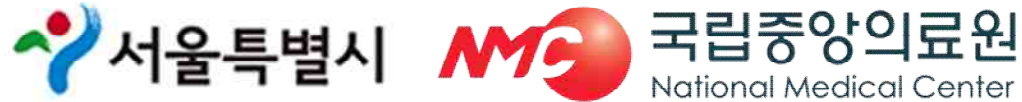

### ⑤ 별지 1호 서식 제출방법

| 페이지설명 | 계획서 제출, 최종마감, 일지제출 현황을 확인할 수 있는 페이지입니다.                                                                                         |
|-------|----------------------------------------------------------------------------------------------------|
| 주의사항  | <ol> <li>계획서 제출을 확인하기 위해서는 보고서에서 "계획서제출"을 선택하시<br/>고, "최종마감"을 확인하기 위해서는 "최종마감"으로 선택하셔야 합니다.</li> </ol>                          |
| 처리방법  | <ol> <li>구분(년도, 명절연휴), 보고서(계획서제출, 최종마감, 일지제출)에 따른 정<br/>보를 엑셀저장 및 검색할 수 있습니다.</li> <li>숫자를 클릭할 경우 상세 내역을 확인할 수 있습니다.</li> </ol> |

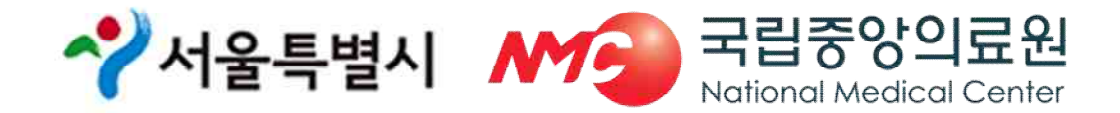

### ⑥ 별지 1-1호 서식 제출방법

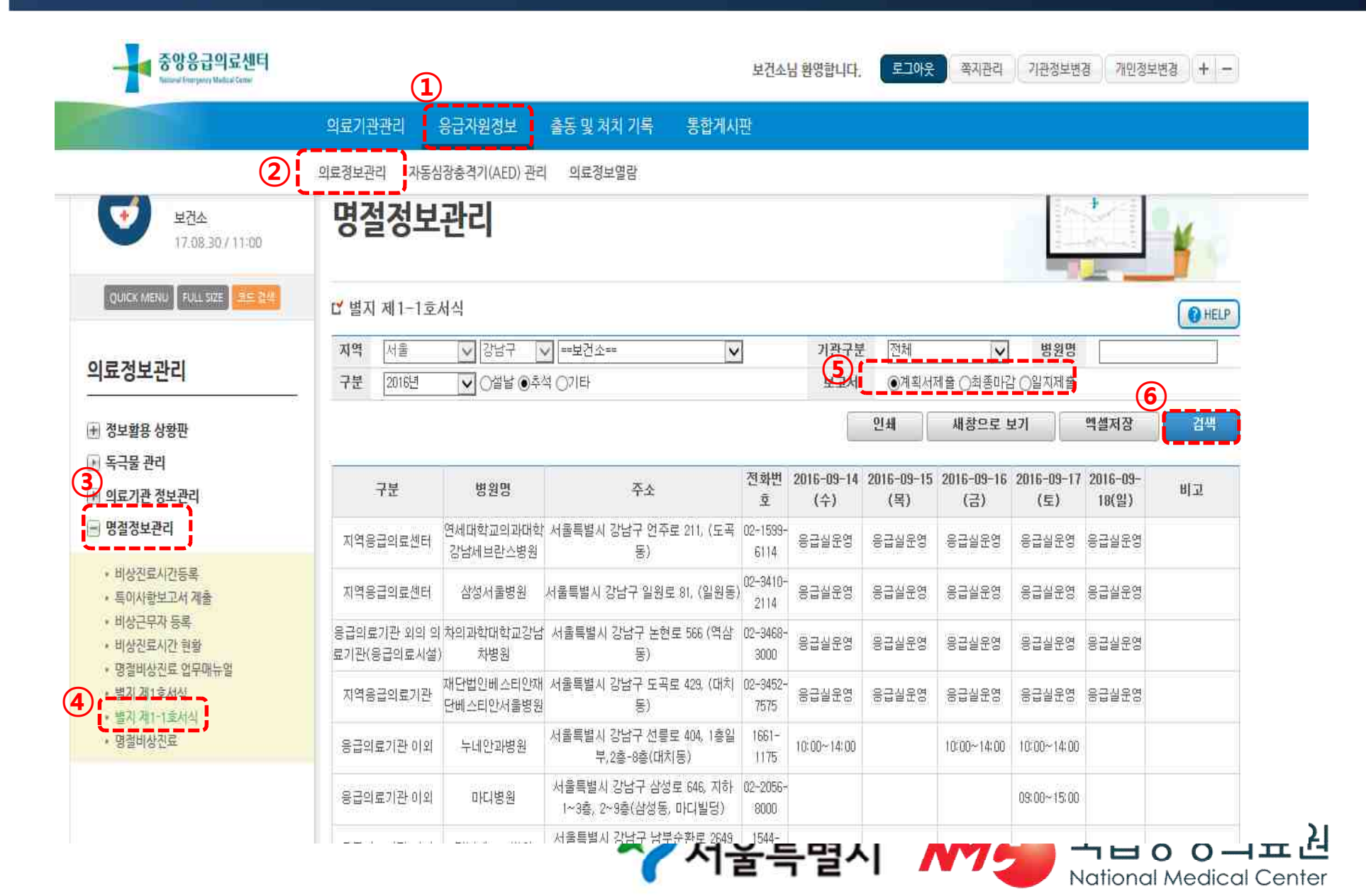

### ⑥ 별지 1-1호 서식 제출방법

| 페이지설명 | 계획서제출, 최종마감, 일지제출에 대한 제출 내역을 확인할 수 있는 페이지입<br>니다.                                                                                                    |
|-------|----------------------------------------------------------------------------------------------------|
| 주의사항  | <ol> <li>검색시 구분의 년도 설날, 추석, 계획서제출, 최종마감, 일지제출을 반드시<br/>확인 후 검색 하시기 바랍니다.</li> <li>일지제출 검색 시 원하는 날짜의 일지제출기간을 설정 후 검색 하시기 바라<br/>며, 설정한 일지제출기간만 보여집니다.</li> </ol> |
| 처리방법  | <ol> <li>지역, 기관구분, 병원명, 구분, 년도,명절연휴, 보고서(계획서,최종마감,일지제<br/>출)에 대한 엑셀저장 및 검색이 가능합니다.</li> <li>외셀저장 시 지역별 현황과 목록을 모두 확인할 수 있습니다.</li> </ol>                        |

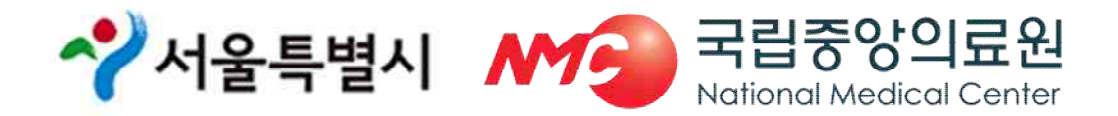

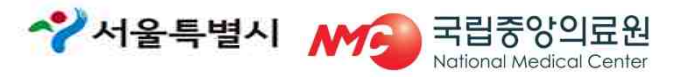

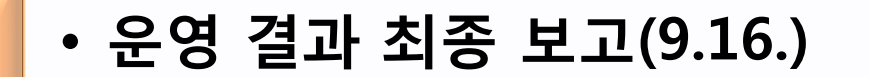

- 일지제출 및 특이사항 보고서 제출(연휴기간 매일15시)
- 비상진료시간등록{계획서제출(8.23.)/최종마감(8.30.)}
- 비상근무자 등록 (8.23., 담당자 및 일자별 근무자)

• 홈페이지 회원가입 http://portal.nemc.or.kr

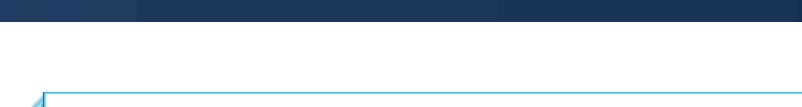

4. 요약

### [참고] 정보제공 안내

○ 명절 응급진료기관· 휴일지킴이 약국 정보제공 시·도 홈페이지 링크

배너 및 URL 주소(9월 11일 18:00 오픈 예정)

링크 URL: http://www.e-gen.or.kr/egen/holiday\_medical.do

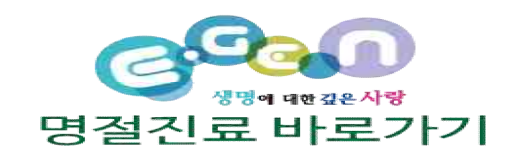

National Medical Center

- 명절 응급진료기관· 휴일지킴이 약국 정보 안내(모바일)
  - 앱스토어:응급의료정보제공 APP 검색 다운로드

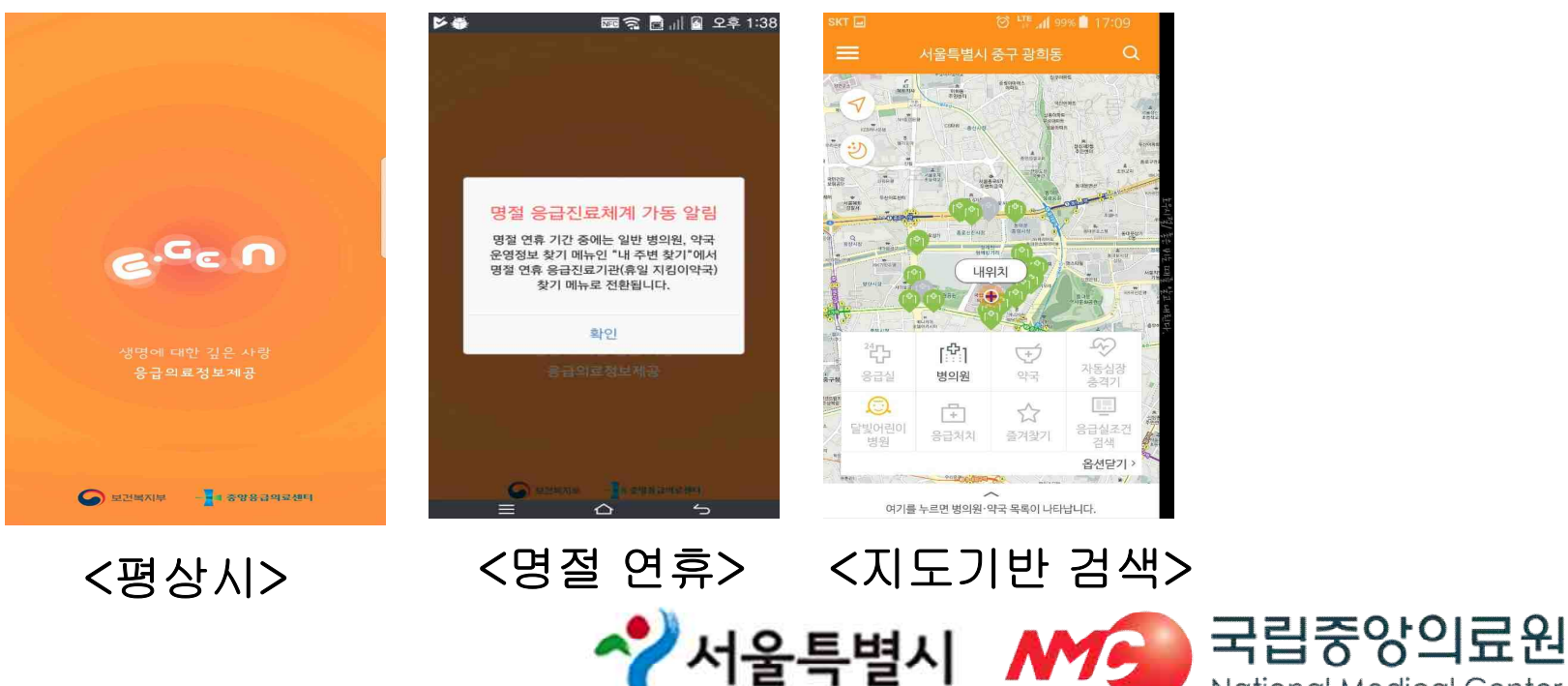

### [참고] 연휴기간 시스템 운영 지원

#### ○ 연휴기간 전산 상황실 운영(02-6362-3448)

- -(설치) 국립중앙의료원 중앙응급의료센터 응급의료정보화기획팀
- -(운영) 2019.9.12.(목) ~ 9.15.(일)
- -(역할) 명절비상진료지원시스템 운영 현황 파악 및 조치,

시.도 및 시·군·구 일지제출 현황 모니터링 및 상황보고

#### < 보 고 체 계 >

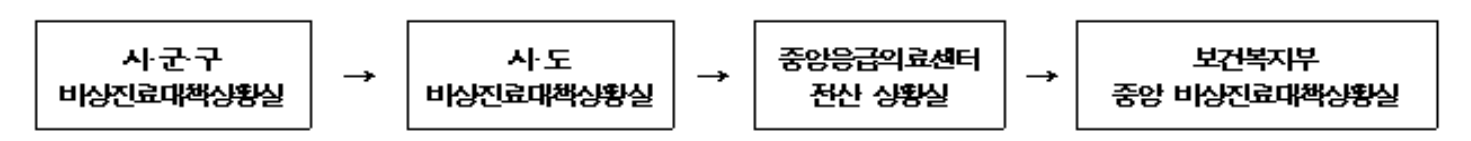

※ portal.nemc.or.kr - 응급자원정보 - 의료정보관리 - 명절정보관리

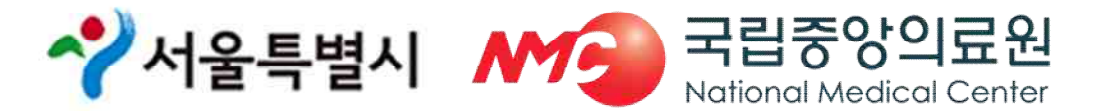

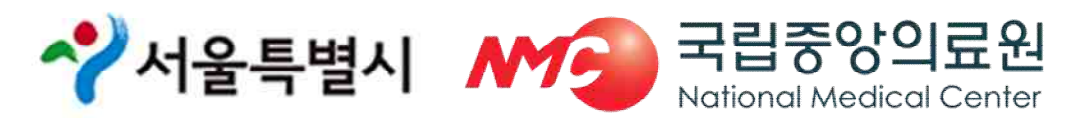

(엑셀에서 기관을 추가하거나 삭제 하시면 안됩니다)

- 엑셀파일 일괄등록 하는 경우 다운로드 받은 엑셀파일에 의료기관이 없을
   경우 의료기관을 먼저 등록한 후 다시 엑셀파일을 다운로드 하여야 합니다.
- 시스템에 먼저 기관 등록을 해야 하므로, 서울응급의료지원센터로 연락주시면 등록해 드리겠습니다.(보건소 등록 불가)

#### ◆ 입력하고자 하는 의료기관이 없는 경우(엑셀파일 일괄등록 포함)

버튼을 클릭하여야 정상적으로 저장이 됩니다. (진료시간 입력 칸에 커서가 있는 상태로 등록 시 저장 안됨)

• 진료시간 입력 후 반드시 Tab키 또는 입력 칸 밖으로 커서가 나온 후 등록

◆ 진료시간을 입력하고 저장을 눌렀는데 반영이 안되는 경우

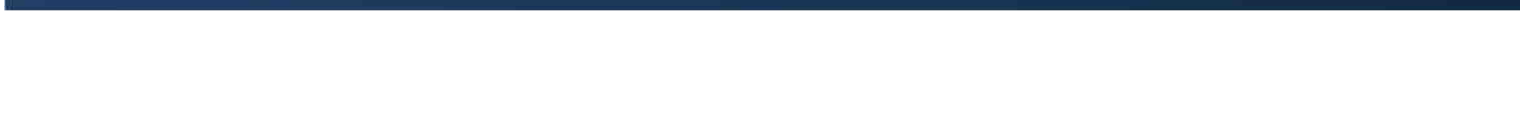

[FAQ]

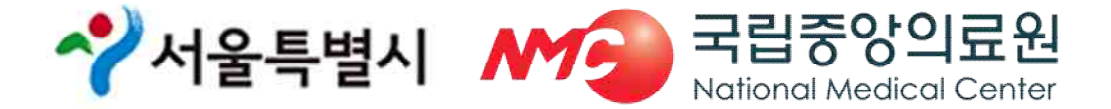

#### ※ 이행,불이행에 대한 기준은 **최종마감 자료 기준임**

- 단, 최종마감 제출 자료(8.30.) 통계에는 반영이 안됨
- 언제든지 수정 가능하며, 실제 수정된 시간으로 정보는 안내됨

#### ◆ 최종마감(8.30.) 이후 수정사항이 발생하는 경우

때는 반드시 합본하여 등록해주시기 바랍니다. (의원을 먼저 업로드 하고 약국을 나중에 업로드 했을 경우 약국 정보만 등록됨)

의료기관과 약국 담당이 따로 엑셀 작업을 하시더라도 업로드 하실

#### ◆ 엑셀파일 일괄등록 시 1회만 가능

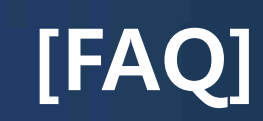

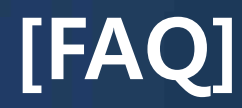

- ◆ 불이행 기준
  - 시스템 기준
    - 최종마감 제출자료에는 진료기관으로 등록되어 있으나, 이후 진료시간이 **완전 삭제된 경우**(진료시간 변경은 제외)
  - 서울시 기준
    - 해당일 기준 **24시간 이전 수정한 경우** 이행기관으로 **인정** (예, 9월 13일 9시부터 운영하는 진료기관을 수정할 경우 9월 12일 오전9시까지 수정해야 함)

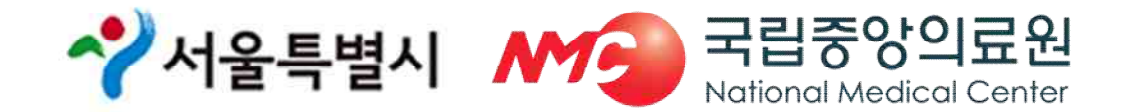

### [과거 주요 미흡사례]

- ◆ 보건소 명절 업무담당자 미등록 사례
  - 보건소 명절 업무담당자 미등록 사례 발생
     담당자와 일자별 근무자를 각각 등록해야 함
- ◆ 특이사항 보고서 미제출
  - 일지제출 버튼 클릭하면 자동으로 특이사항 보고서 화면 전환
  - 특이사항 없는 경우에도 "없음"으로 반드시 제출

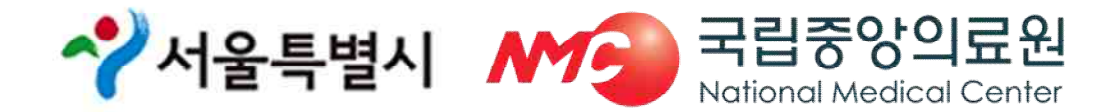

#### [과거 주요 미흡사례]

# 교대 근무자의 업무 미숙지로 인한 미흡사례 발생 예) 연휴기간 비상진료 일지제출을 팩스로 보고하였다 함 (팩스 제출 불가, 시스템 입력 필수) 예) 당일 진료 가능한 의료기관 또는 당번약국 문의 민원사항에 안내 미숙으로 서울시로 연락 오는 사례 발생

유선점검만 실시한 후 추가확인 없이 진료시간 삭제
예) 시스템상에 불이행으로 확인되었으나, 추후 운영확인 서류제출
(카드전표 및 처방전 등)

이른 오전(9시부터 운영으로 입력하였으나 10시경부터 운영,

또는 1회 유선확인(혼자근무로 전화 못 받음)으로 진료시간 삭제

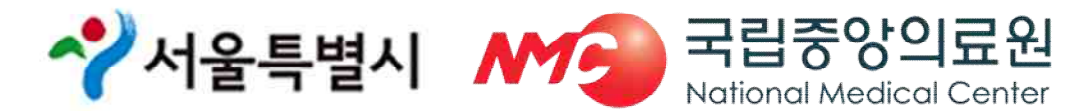

### [과거 주요 미흡사례]

#### ◆ 수정가능 시간 개념을 일자 개념으로 잘못 이해

예) 24시간이전에 수정한 사항만 인정 가능 함
수정사항 (9.13. 9시~18시) 수정일(9.12. 11시24분) >> 불이행
수정사항 (9.13. 9시~18시) 수정일(9.12. 09시00분) >> 이행

#### ◆ 변경사항 실시간 미반영

예) 의료기관 및 약국에서 24시간 이전 변경내용을 통보 받았으나,시스템에 24시간 이전에 변경사항을 반영하지 못한 사례

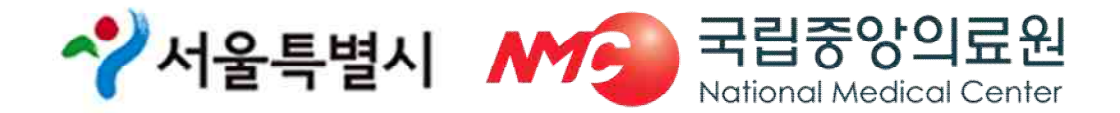

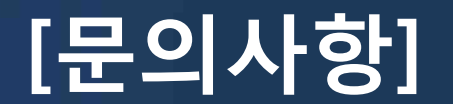

- 서울응급의료지원센터 이유정 (02-2133-7542)
- ※ 연휴기간에는 중앙응급의료센터 전산상황실에 문의 (02-6362-3448)

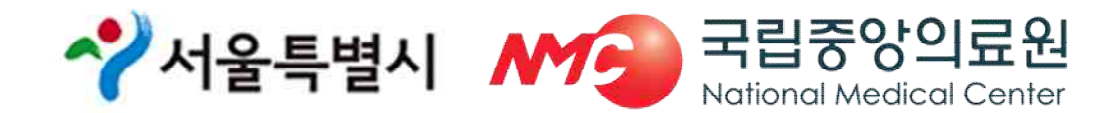

# 감사합니다.

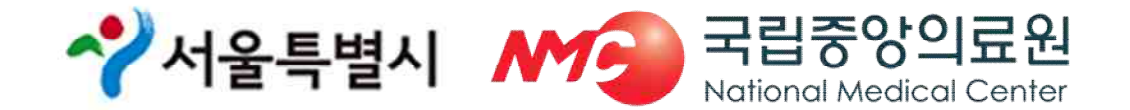